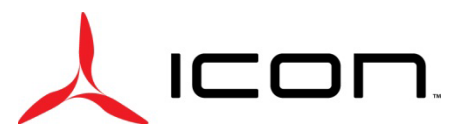

### SERVICE LETTER SL-051324-A

| ID NUMBER & REVISION:           | SL-( | 05132       | 24-A                           |             |                          |
|---------------------------------|------|-------------|--------------------------------|-------------|--------------------------|
| SUBJECT:                        | Rel  | ease        | of Garmin G3X Software 9.41    |             |                          |
| RELEASE DATE:                   | 12.  | June 2      | 2024                           |             |                          |
| EFFECTIVE DATE:                 | 12.  | June 2      | 2024                           |             |                          |
| SUPERSEDES NOTICE:              | SL-( | 05132       | 24-A                           |             |                          |
| AIRCRAFT AFFECTED:              | MA   | KE &        | MODEL: ICON A5                 |             |                          |
|                                 | SEF  |             | IUMBERS: 00073, 00139 – 0014   | 6, 00       | 148 – 00222              |
| ACTION:                         | Up   | date t      | he Garmin G3X software from cu | rentl       | y installed software to  |
|                                 | Gar  | rmin (      | G3X software version 9.41      |             |                          |
| TIME OF COMPLIANCE:             | Uns  | specif      | ied                            |             |                          |
| <b>REVISION HISTORY:</b>        | Α    | Initi       | al Release                     |             |                          |
| LEVEL OF CERTIFICATION          |      | $\boxtimes$ | Pilot/Owner                    | $\boxtimes$ | A & P                    |
| <b>REQUIRED</b> (any level chec | ked  | $\boxtimes$ | LSA Repairman – Inspection     | $\boxtimes$ | Certified Repair Station |
| can perform task):              |      | $\boxtimes$ | LSA Repairman – Maintenance    | $\boxtimes$ | Manufacturer             |

#### **PURPOSE:**

To ensure continued compatibility between the ICON A5 on board computer system and the Garmin G3X, ICON Aircraft Engineering performs ground and flight testing on each new Garmin G3X software release. This service letter is intended to communicate that the ground and flight testing has been completed. ICON Aircraft has determined that the Garmin G3X software version 9.41 is compatible with the ICON A5 computer system and authorizes the update and use of the 9.41 software. If there are any questions, please contact an ICON Aircraft Customer Advocate.

#### **ASSEMBLIES AND PARTS:**

| PART NUMBER | DESCRIPTION                    | ΟΠΑΝΤΙΤΧ | ALTERNATE   |             |
|-------------|--------------------------------|----------|-------------|-------------|
|             | DESCRIPTION                    | QUANTIT  | PART NUMBER | DESCRIPTION |
| N/A         | Garmin G3X Touch Software 9.41 | 1        |             |             |

#### IF APPLICABLE, SERVICE KITS:

| KIT NUMBER | CONTENT PARTS | DESCRIPTION | QUANTITY |
|------------|---------------|-------------|----------|
| N/A        |               |             |          |

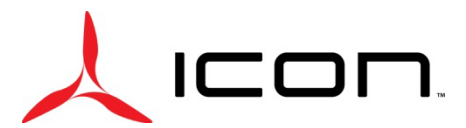

## SERVICE LETTER SL-051324-A

#### **INSTRUCTIONS:**

NOTE: If software version 9.13 or older is installed, please contact ICON for additional update requirements.

**NOTE**: The file structure is important in the SD card. There should only be one parent folder titled "Garmin" with no other parent folders.

**NOTE**: Garmin may, from time to time, release new software versions shortly after the release of the one listed above. In those instances, the software version listed in this service letter will no longer be available on the Garmin download web page. Please refrain from updating the software onto the ICON A5 G3X until the released software from Garmin is validated by ICON Aircraft and a new Service Letter revision is released.

#### Updating G3X to Garmin Software Version 9.41

- 1. Download the Garmin software version 9.41 onto an SD card.
  - a. The software can be downloaded on the Garmin website here.
  - b. Select: GDU 4xx Cockpit Display for your desired operating system.
  - c. Select your inserted SD card as the download location for the software.
- 2. Ensure that aircraft master power is off.
- 3. Insert the SD card into the SD slot at the bottom of the Garmin G3X Touch display.
  - a. See Figure 1.

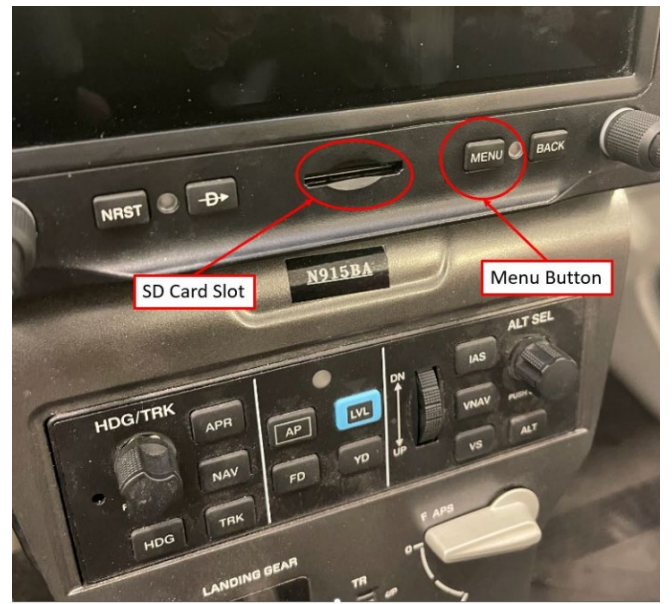

Figure 1. SD Card Slot and Menu Button

- 4. Turn on the aircraft master power and hold the Menu button to enter Configuration Mode.
  - a. See Figure 1.
- 5. When "Update Software" windows populates, select "Yes."
  - a. See Figure 2.

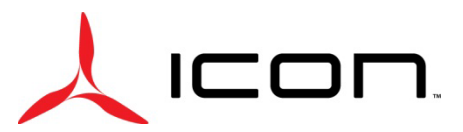

# SERVICE LETTER SL-051324-A

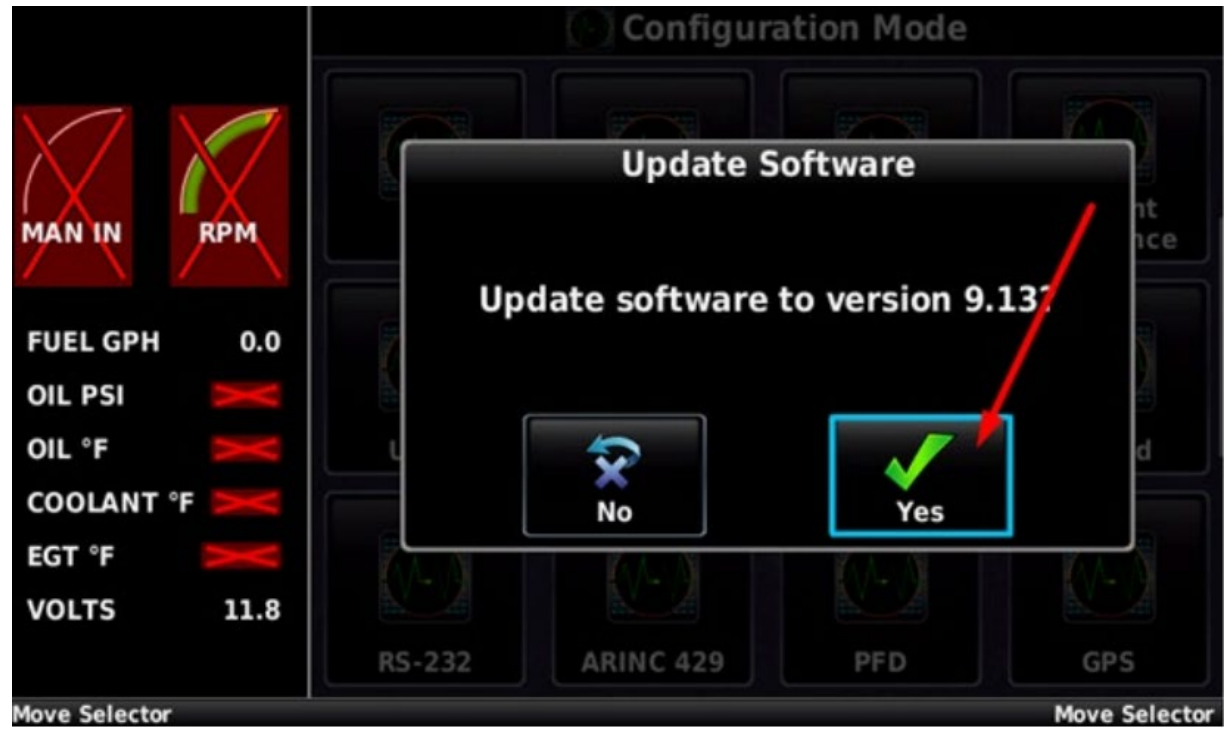

Figure 2. Update Software Screen (version 9.13 shown)

**NOTE**: Software 9.13 is shown as an example in Figure 2. When downloaded, the latest version will be shown on the update screen on the G3X.

- 6. The Garmin G3X will automatically update the software.
  - a. DO NOT turn off the aircraft power until the software is fully updated.
    - i. The software is fully updated when the message "Software update in progress- Do not remove power" disappears.
    - ii. This can be found by selecting "Messages" at bottom of screen.
  - b. See Figure 3 and Figure 4.

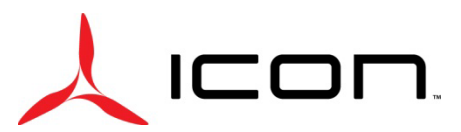

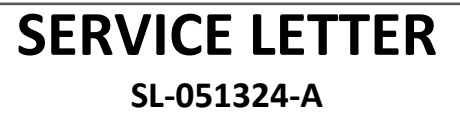

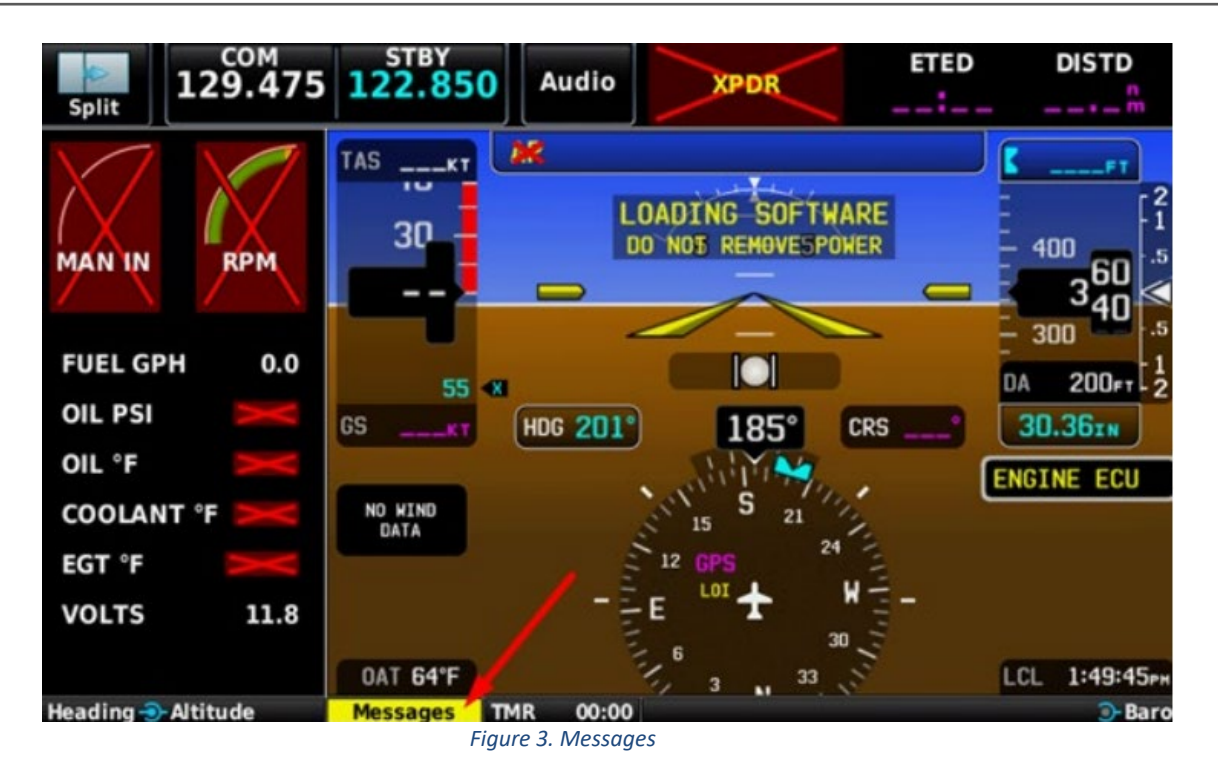

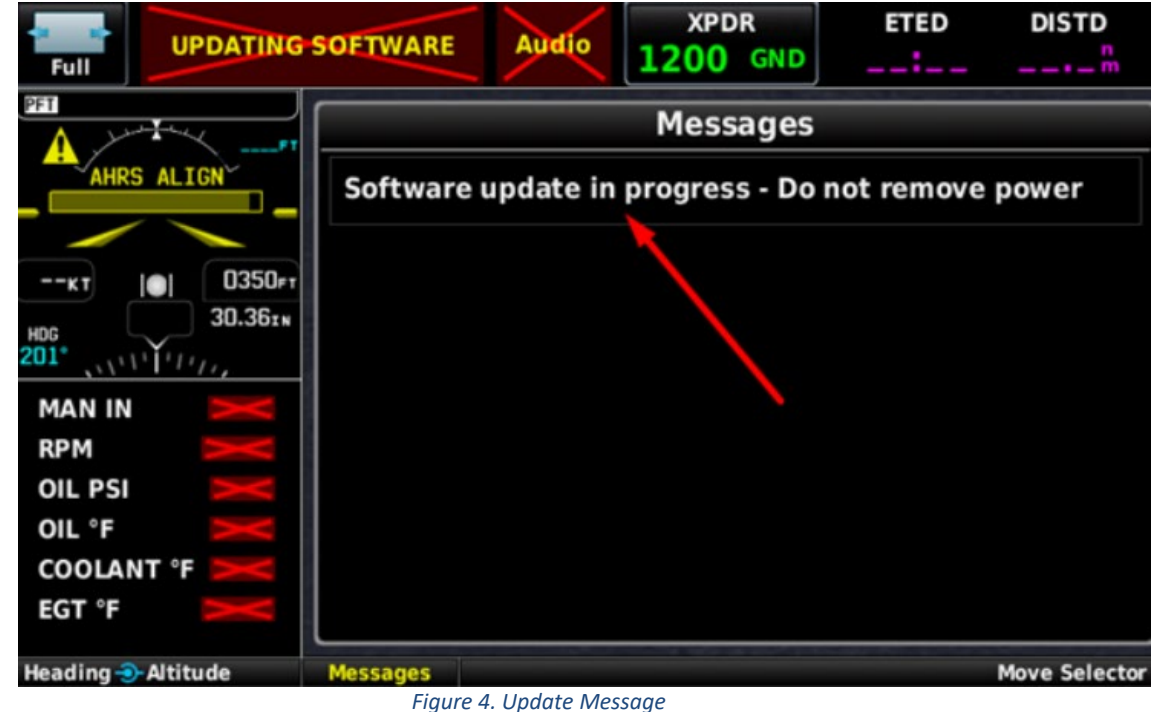

- 7. The update may last up to 5 minutes.
  - a. If needed, place the aircraft on an appropriate external power supply during the update process.

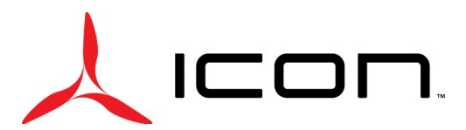

# SERVICE LETTER SL-051324-A

- 8. Once the software is fully updated, reboot the G3X by,
  - a. Simultaneously holding the NRST, MENU, and BACK buttons.
- 9. Review each of the settings in Table 1 at the end of this document. Verify each item, updating any incorrect settings as needed.
- 10. Press the BACK button on the G3X Touch display to return to the Configuration Mode page.
- 11. Select "Save & Reboot."
- 12. A prompt will appear; Select "Yes."
- a. See Figure 5. Configuration Mode **Reboot display and** return to normal operation OIL PSI OIL PSI Yes OIL "F OIL "F COOLANT " COOLANT " ata Lini EGT 'F EGT 'F VOLTS VOLTS 11.7 11 Figure 5. Reboot Display Page
  - rigure 5. Reboot Disp
- 13. The system will reboot.
  - a. Wait for the G3X system to return to the home page.
  - b. While rebooting, look at the bottom of the screen and ensure "Software Version 9.41" is displayed.
    - i. This will occur quickly and only display for a few seconds.
- 14. Turn off aircraft master power and remove the SD card from the G3X Touch display.

| System Options          |                  |  |  |
|-------------------------|------------------|--|--|
| System Type             | Non-Certified    |  |  |
| Advanced User Setup     | Enabled          |  |  |
|                         | LRU              |  |  |
|                         | (AUTOPILOT ONLY) |  |  |
| ADAHRS 1                | Enabled          |  |  |
| AOA                     | Disabled         |  |  |
| ADAHRS 2                | Disabled         |  |  |
| Engine Interface        | Use EIS1         |  |  |
| Garmin Autopilot Servos | Pitch + Roll     |  |  |
| Yaw Damper              | Disabled         |  |  |
| Roll Trim Servo         | Disabled         |  |  |
| Pitch Trim Servo        | Disabled         |  |  |

#### Table 1. Configuration Settings

Note: Changes from software version 9.33 are in red.

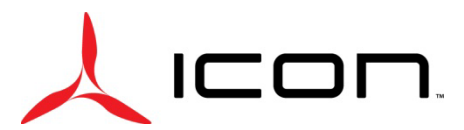

| Electrical Control System      | Disabled                            |                                                                               |
|--------------------------------|-------------------------------------|-------------------------------------------------------------------------------|
|                                |                                     | This will need to be                                                          |
|                                |                                     | enabled if a GHA-15                                                           |
| Radio AGL Sensor               | Disabled                            | is installed.                                                                 |
|                                | LRU                                 |                                                                               |
|                                | (NO AUTOPILOT)                      |                                                                               |
| ADAHRS 1                       | Enabled                             |                                                                               |
| AOA                            | Disabled                            |                                                                               |
| ADAHRS 2                       | Disabled                            |                                                                               |
| Engine Interface               | Use EIS1                            |                                                                               |
| Garmin Autopilot Servos        | Disabled                            |                                                                               |
| Analog Autopilot Interface     | Disabled                            |                                                                               |
| Electrical Control System      | Disabled                            |                                                                               |
|                                | ADAHRS                              |                                                                               |
| Unit Orientation               | Tubes Forward/Connectors Up         |                                                                               |
| Zero-Airspeed Calibration      | Select and run test. (See Figure 6) | Ensure aircraft is<br>inside with no<br>wind/fans blowing<br>on the aircraft. |
|                                | Magnetometer                        |                                                                               |
| Magnetometer Orientation       | Connector Port                      |                                                                               |
|                                | Autopilot                           |                                                                               |
|                                | (AUTOPILOT ONLY)                    |                                                                               |
| General Tab                    |                                     |                                                                               |
| Control Wheel Steering         | Enabled                             |                                                                               |
| Engage AP Via CWS Steering     | Enabled                             |                                                                               |
| Autopilot Engage Limits        | Disabled                            |                                                                               |
| Flight Control System Monitors | Disabled                            |                                                                               |
| Roll Tab                       |                                     |                                                                               |
| Roll Servo Max Torque          | 50%                                 |                                                                               |
| Roll Servo Gain                | 1.00                                |                                                                               |
| Roll Servo Direction           | Reverse                             |                                                                               |
| Roll Servo Clutch Monitor      | Enabled                             |                                                                               |
| Pitch Tab                      |                                     |                                                                               |
| Pitch Servo Max Torque         | 50%                                 |                                                                               |
| Pitch Servo Gain               | 0.50                                |                                                                               |
| Pitch Servo Direction          | Reverse                             |                                                                               |
| Pitch Servo Clutch Monitor     | Enabled                             |                                                                               |
| Min Airspeed Limit             | 55KT                                |                                                                               |
| Max Airspeed Limit             | 100KT                               |                                                                               |

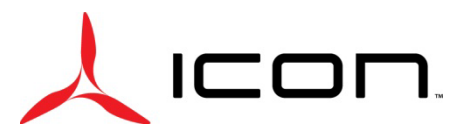

| Vertical Accel Gain    2.00      Airspeed Gain    1.00      Flight Director<br>(AUTOPILOT ONLY)      Indicator Type    Single Cue      AltT Mode User Select Action    Normal      ALT Mode User Up/Down Action    Normal      TO/GA Takeoff Pitch    +5°      TO/GA Go-Around Pitch    +5°      Maximum Bank Angle    30°      Babled    Trim      KUTOPILOT ONLY)    Roll Attitude Limiting      Roll Attitude Limiting    Disabled      Trim    (AUTOPILOT ONLY)      Roll Attitude Limiting    Disabled      Pitch Trim Motor Control    Disabled      Pitch Trim Motor Control    Enabled      Pitch Trim Motor Ontrol    Enabled      Pitch Trim Motor Oltrage    12V      Pitch Trim Motor Voltage    12V      Pitch Trim Motor Voltage    12V      Pitch Trim Marspeed Source    Indicated Airspeed      Pitch Trim Max Run Time    No Limit      Select TEST on the Pitch Trim tab. Use the<br>arrows on the touch screen to move the<br>pitch trim actuator up and down. Verify<br>trim indicators follows as the actuator      Pitch Trim Max Run Time    No Limit      Aircraft Tab                                                                                                    | Vertical Speed Gain           | 1.00                                       |  |  |  |
|----------------------------------------------------------------------------------------------------|-------------------------------|--------------------------------------------|--|--|--|
| Airspeed Gain    1.00      Flight Director<br>(AUTOPILOT ONLY)      Indicator Type    Single Cue      Altitude Controls    Normal      ALT Mode User Select Action    Normal      ALT Mode User Select Action    Normal      ALT Mode User Up/Down Action    Normal      TO/GA Takeoff Pitch    +5°      Maximum Bank Angle    30°      ESP      (AUTOPILOT ONLY)      Roll Attitude Limiting    Disabled      Trim<br>(AUTOPILOT ONLY)      Roll Attitude Limiting    Disabled      Disabled      Trim<br>(AUTOPILOT ONLY)      Roll Trim Tab                                                                                                    | Vertical Accel Gain           | 2.00                                       |  |  |  |
| Flight Director<br>(AUTOPILOT ONLY)      Indicator Type    Single Cue      AltT Mode User Select Action    Normal      ALT Mode User Select Action    Normal      ALT Mode User Up/Down Action    Normal      TO/GA Takeoff Pitch    +5°      TO/GA Takeoff Pitch    +5°      Maximum Bank Angle    30°      ESP      (AUTOPILOT ONLY)      Roll Attitude Limiting      Disabled      Trim<br>(AUTOPILOT ONLY)      Roll Trim Motor Control      Disabled      Pitch Trim Tab      Roll Trim Motor Control      Disabled      Pitch Trim Tab      Roll Trim Motor Control      Pitch Trim Motor Control      Fastest: 40kt, Slowest: 120Kt      Pitch Trim Airspeed Source      Indicated Airspeed      Pitch Trim Max Run Time      No Limit      Select TEST on the Pitch Trim tab. Use the<br>arrows on the touch screen to move the<br>pitch Trim Max Run Time      Aircraft      Aircraft Tab<                                                                                                    | Airspeed Gain                 | 1.00                                       |  |  |  |
| (AUTOPILOT ONLY)Indicator TypeSingle CueAltitude ControlsNormalALT Mode User Select ActionNormalALT Mode User Up/Down ActionNormalTO/GA Takeoff Pitch+5°TO/GA Go-Around Pitch+5°Maximum Bank Angle30°Baimum Bank Angle30°ESP(AUTOPILOT ONLY)Roll Attitude LimitingDisabledTrim<br>(AUTOPILOT ONLY)Roll Trim TabImage Colspan="2">Image Colspan="2">Image Colspan="2"Pitch Trim Motor ControlDisabledImage Colspan="2">Image Colspan="2"Pitch Trim Motor ControlEnabledImage Colspan="2"Pitch Trim Motor Voltage12VImage Colspan="2"Pitch Trim Motor VoltageFastest: 400K, Slowest: 120KtImage Colspan="2"Pitch Trim Marsped SourceIndicated AirspeedImage Colspan="2"Pitch Trim Max Run TimeNo LimitImage Colspan="2"Pitch Trim Movementmoves.Image Colspan="2"Pitch Trim Movementmoves.Image Colspan="2"Pitch Trim Movementmoves.Image Colspan="2"                                                                                                    |                               | Flight Director                            |  |  |  |
| Indicator TypeSingle CueAltitude ControlsNormalALT Mode User Select ActionNormalALT Mode User Up/Down ActionNormalALT Mode User Up/Down ActionNormalTO/GA Takeoff Pitch+5°TO/GA Go-Around Pitch+5°Maximum Bank Angle30°ESP<br>(AUTOPILOT ONLY)Roll Attitude LimitingDisabledTrim<br>(AUTOPILOT ONLY)Roll Attitude LimitingDisabledPitch Trim TabRoll Trim Motor ControlDisabledPitch Trim TabPitch Trim Motor ControlPitch Trim Motor Obigage12VPitch Trim Motor Voltage12VPitch Trim Airspeed ThresholdFastest: 400K, Slowest: 120KtPitch Trim Motor VoltageIndicated AirspeedPitch Trim Max Run TimeNo LimitAircraft TabAircraft TabAircraft TabAircraft TabAircraft RegistrationAircraft TabImage: Aircraft RegistrationAircraft TabImage: Aircraft RegistrationAircraft TabImage: Aircraft RegistrationAircraft TabImage: Aircraft RegistrationAircraft TabImage: Aircraft RegistrationAircraft TabImage: Aircraft RegistrationAircraft TabImage: Aircraft RegistrationAircraft TabImage: Aircraft RegistrationAi                                                                                                    |                               | (AUTOPILOT ONLY)                           |  |  |  |
| Altitude ControlsNormalALT Mode User Select ActionNormalALT Mode User Up/Down ActionNormalTO/GA Takeoff Pitch+5°TO/GA Go-Around Pitch+5°Maximum Bank Angle30°ESP<br>(AUTOPILOT ONLY)Roll Attitude LimitingDisabledTrim<br>(AUTOPILOT ONLY)Roll Trim TabInternet Colspan="2">Internet Colspan="2">Internet Colspan="2"Roll Trim TabInternet Colspan="2">Internet Colspan="2"Roll Trim Motor ControlEnabledPitch Trim Motor ControlEnabledPitch Trim Motor Voltage12VPitch Trim Motor Voltage12VPitch Trim Airspeed ThresholdFastest: 40Kt, Slowest: 120KtPitch Trim Airspeed SourceIndicated AirspeedPitch Trim Max Run TimeNo LimitPitch Trim Max Run TimeNo LimitPitch Trim Movementmoves.Pitch Trim Movementmoves.Pitch Trim Movementmoves.Aircraft TabInternet RegistrationAircraft TapeFixed WingAircraft TapeFixed WingFileh Planning Cruise SpeedSport PlaneFileh Planning Cruise Speed90kt                                                                                                    | Indicator Type                | Single Cue                                 |  |  |  |
| ALT Mode User Select ActionNormalALT Mode User Up/Down ActionNormalALT Mode User Up/Down ActionNormalTO/GA Takeoff Pitch+5°TO/GA Go-Around Pitch+5°Maximum Bank Angle30°Maximum Bank Angle30°ESP<br>(AUTOPILOT ONLY)Roll Attitude LimitingDisabledTrim<br>(AUTOPILOT ONLY)Roll Attitude LimitingDisabledPitch Trim TabImmodiate Colspan="2">Immodiate Colspan="2">Immodiate Colspan="2">Immodiate Colspan="2">Immodiate Colspan="2"Roll Trim Motor ControlPitch Trim Motor ControlEnabledPitch Trim Motor ControlEnabledPitch Trim Motor Voltage12VPitch Trim Motor Voltage12VPitch Trim Airspeed ThresholdFastest: 40K, Slowest: 120KtPitch Trim Airspeed SourceIndicated AirspeedPitch Trim Max Run TimeNo LimitAircraft TabAircraft TabAircraft TabImmodiation up and down. Verify<br>trim indicators follows as the actuatorPitch Trim Movementmoves.Aircraft TabAircraft TabImmodiation up and down. Verify<br>trim indicators follows as the actuatorAircraft TabImmodiation up and down. Verify<br>trim indicators follows as the actuatorAircraft TabImmodiation up and down. Verify<br>trim indicators follows as the actuatorAircraft TabImmodiation up and down. Verify<br><td>Altitude Controls</td> <td>Normal</td> <td></td>                                                                                                    | Altitude Controls             | Normal                                     |  |  |  |
| ALT Mode User Up/Down ActionNormalTO/GA Takeoff Pitch+5°TO/GA Go-Around Pitch+5°Maximum Bank Angle30°30°30°ESP<br>(AUTOPILOT ONLY)Roll Attitude LimitingDisabledTrim<br>(AUTOPILOT ONLY)Roll Attitude LimitingDisabledTrim<br>(AUTOPILOT ONLY)Roll Trim TabColspan="2">Colspan="2">Colspan="2"Colspan="2"Colspan="2"Colspan="2"Colspan="2"Colspan="2"Colspan="2"Colspan="2"Colspan="2"Colspan="2"Colspan="2"Colspan="2"Colspan="2"Colspan="2"Colspan="2"Col                                                                                                    | ALT Mode User Select Action   | Normal                                     |  |  |  |
| TO/GA Takeoff Pitch+5°TO/GA Go-Around Pitch+5°Maximum Bank Angle30°Maximum Bank Angle30°ESP<br>(AUTOPILOT ONLY)Roll Attitude LimitingDisabledTrim<br>(AUTOPILOT ONLY)Roll Trim TabRoll Trim TabRoll Trim TabPitch Trim Motor ControlPitch Trim Motor ControlEnabledPitch Trim Motor ControlEnabledPitch Trim Motor Voltage12VPitch Trim Motor Voltage12VPitch Trim Marspeed ThresholdFastest: 40Kt, Slowest: 120KtPitch Trim Marspeed SourceIndicated AirspeedPitch Trim Max Run TimeNo LimitSelect TEST on the Pitch Trim tab. Use the<br>arrows on the touch screen to move the<br>pitch trim actuator up and down. Verify<br>trim indicator follows as the actuatorPitch Trim Movementmoves.Aircraft TabAircraft TabSame as Aircraft RegistrationAircraft TabSame as Aircraft RegistrationAircraft TypeFixed WingFuel TypeAvgasMap SymbolSport PlaneFlight Planning Fuel FlowSgal/hrFlight Planning Cuive Speed90kt                                                                                                    | ALT Mode User Up/Down Action  | Normal                                     |  |  |  |
| TO/GA Go-Around Pitch+5°Maximum Bank Angle30°SP<br>(AUTOPILOT ONLY)Roll Attitude LimitingDisabledTrim<br>(AUTOPILOT ONLY)Roll Trim Tab(AUTOPILOT ONLY)Roll Trim TabImage: Colspan="2">Colspan="2">Colspan="2"Roll Trim TabImage: Colspan="2">Colspan="2">Colspan="2"Pitch Trim Motor ControlEnabledImage: Colspan="2"Pitch Trim Motor DirectionNormalImage: Colspan="2"Pitch Trim Motor Voltage12VImage: Colspan="2"Pitch Trim Motor VoltageFastest: 40Kt, Slowest: 120KtImage: Colspan="2"Pitch Trim Airspeed ThresholdFastest: 100%, Slowest: 25%Image: Colspan="2"Pitch Trim Airspeed SourceIndicated AirspeedImage: Colspan="2"Pitch Trim Max Run TimeSelect TEST on the Pitch Trim tab. Use the<br>arrows on the touch screen to move the<br>pitch trim actuator up and down. Verify<br>trim indicators follows as the actuatorPitch Trim MovementColspan="2">AircraftAircraft TabImage: Colspan="2"Aircraft TabImage: Colspan="2"Aircraft TabImage: Colspan="2"Aircraft TabImage: Colspan="2"Aircraft TabImage: Colspan="2"Aircraft TabImage: Colspan="2"Aircraft TabImage: Colspan="2"Air                                                                                                    | TO/GA Takeoff Pitch           | +5°                                        |  |  |  |
| Maximum Bank Angle30°ESP<br>(AUTOPILOT ONLY)Roll Attitude LimitingDisabledTrim<br>(AUTOPILOT ONLY)Roll Trim TabIRoll Trim Motor ControlDisabledPitch Trim Motor ControlEnabledPitch Trim Motor ControlEnabledPitch Trim Motor OutrolEnabledPitch Trim Motor OutrolEnabledPitch Trim Motor Outrage12VPitch Trim Motor Voltage12VPitch Trim Motor Voltage12VPitch Trim Motor VoltageSaleest: 400K, Slowest: 120KtPitch Trim Motor VoltageFastest: 100%, Slowest: 25%Pitch Trim Airspeed SourceIndicated AirspeedPitch Trim Max Run TimeNo LimitSelect TEST on the Pitch Trim tab. Use the<br>arrows on the touch screen to move the<br>pitch trim aduator up and down. Verify<br>trim indicators follows as the actuatorPitch Trim MovementSelect TEST on the Pitch Trim tab. Use the<br>arrows on the touch screen to move the<br>pitch trim aduator up and down. Verify<br>trim indicators follows as the actuatorPitch Trim MovementSame as Aircraft RegistrationAircraft TabIAircraft TabIAircraft TabIAircraft TabIAircraft IdentifiedSame as Aircraft RegistrationAircraft TypeFixed WingFilight Planning Fuel FlowS gal/hrFilight Planning Fuel FlowS gal/hrFilight Planning Fuel FlowS gal/hr                                                                                                    | TO/GA Go-Around Pitch         | +5°                                        |  |  |  |
| ESP<br>(AUTOPILOT ONLY)      Roll Attitude Limiting    Disabled      Trim<br>(AUTOPILOT ONLY)      Roll Trim Tab      Roll Trim Tab      Roll Trim Motor Control    Disabled      Pitch Trim Motor Control    Enabled      Pitch Trim Motor Control    Enabled      Pitch Trim Motor Ontrol    Enabled      Pitch Trim Motor Ontrol    Enabled      Pitch Trim Motor Voltage    12V      Pitch Trim Airspeed Threshold    Fastest: 40Kt, Slowest: 120Kt      Pitch Trim Airspeed Source    Indicated Airspeed      Pitch Trim Max Run Time    No Limit      Select TEST on the Pitch Trim tab. Use the<br>arrows on the touch screen to move the<br>pitch trim actuator up and down. Verify<br>trim indicators follows as the actuator      Pitch Trim Movement    Moves.      Aircraft Tab    Image Same as Aircraft Registration      Aircraft Tab    Same as Aircraft Registration      Aircraft Type    Avgas    Image Same Sal/hr      Flight Planning Fuel Flow    Saper Plane    Image Sal/hr                                                                                                    | Maximum Bank Angle            | 30°                                        |  |  |  |
| (AUTOPILOT ONLY)Roll Attitude LimitingDisabledTrim<br>(AUTOPILOT ONLY)Roll Trim TabRoll Trim TabImage: Colspan="2">Colspan="2">Colspan="2">Colspan="2">Colspan="2">Colspan="2">Colspan="2">Colspan="2">Colspan="2">Colspan="2">Colspan="2">Colspan="2">Colspan="2">Colspan="2">Colspan="2">Colspan="2">Colspan="2">Colspan="2">Colspan="2">Colspan="2">Colspan="2">Colspan="2"Roll Trim TabImage: Colspan="2">Colspan="2">Colspan="2">Colspan="2">Colspan="2">Colspan="2">Colspan="2">Colspan="2">Colspan="2">Colspan="2"Roll Trim TabImage: Colspan="2">Colspan="2"Roll Trim Motor ControlEnabledImage: Colspan="2"Pitch Trim Motor Oltage12VImage: Colspan="2"Pitch Trim Motor Voltage12VImage: Colspan="2"Pitch Trim Motor VoltageFastest: 40Kt, Slowest: 120KtImage: Colspan="2"Pitch Trim Airspeed ThresholdFastest: 100%, Slowest: 25%Image: Colspan="2"Pitch Trim Max Run TimeNo LimitImage: Colspan="2"Select TEST on the Pitch Trim tab. Use the<br>arrows on the touch screen to move the<br>pitch trim actuator up and down. Verify<br>trim indicators follows as the actuatorPitch Trim Movementmoves.Aircraft TabImage: Colspan="2"Aircraft TabImage: Colspan="2">Colspan= Colspan="2"Aircraft TabImage: Colspan="2">Aircraft RegistrationAircraft TabImage: Colspan="2"Aircraft TabImage: Colspan="2"Aircraft RegistrationImage: Colspan="2"Aircraft TabImage: Colspan="2"Aircraft TabImage: Colspan="2" <td></td> <td>ESP</td> <td></td>                                                                                                    |                               | ESP                                        |  |  |  |
| Roll Attitude LimitingDisabledTrim<br>(AUTOPILOT ONLY)Roll Trim Tab(AUTOPILOT ONLY)Roll Trim Motor ControlDisabledPitch Trim Tab(AUTOPILOT ONLY)Pitch Trim Motor ControlEnabledPitch Trim Motor ControlEnabledPitch Trim Motor ControlEnabledPitch Trim Motor ObjectionNormalPitch Trim Motor Voltage12VPitch Trim Airspeed ThresholdFastest: 40Kt, Slowest: 120KtPitch Trim Airspeed SourceIndicated AirspeedPitch Trim Max Run TimeNo LimitSelect TEST on the Pitch Trim tab. Use the<br>arrows on the touch screen to move the<br>pitch trim actuator up and down. Verify<br>                                                                                                    |                               | (AUTOPILOT ONLY)                           |  |  |  |
| Trim<br>(AUTOPILOT ONLY)Roll Trim Tab(AUTOPILOT ONLY)Roll Trim Motor ControlDisabledPitch Trim Tab(Autopication)Pitch Trim Motor ControlEnabledPitch Trim Motor ControlEnabledPitch Trim Motor OirectionNormalPitch Trim Motor Voltage12VPitch Trim Airspeed ThresholdFastest: 40Kt, Slowest: 120KtPitch Trim Airspeed SourceIndicated AirspeedPitch Trim Max Run TimeNo LimitPitch Trim MovementSelect TEST on the Pitch Trim tab. Use the<br>arrows on the touch screen to move the<br>pitch trim actuator up and down. Verify<br>trim indicators follows as the actuatorPitch Trim Movementmoves.Aircraft TabAircraft TabImage: Aircraft RegistrationAircraft TypeFixed WingFuel TypeAvgasMap SymbolSport PlaneFlight Planning Fuel FlowS gal/hrFlight Planning Cruise Speed90kt                                                                                                    | Roll Attitude Limiting        | Disabled                                   |  |  |  |
| (AUTOPILOT ONLY)Roll Trim TabImage: Calibratic colspan="2">(AUTOPILOT ONLY)Roll Trim Motor ControlDisabledPitch Trim Motor ControlDisabledPitch Trim Motor ControlEnabledPitch Trim Motor DirectionNormalPitch Trim Motor Voltage12VPitch Trim Motor Voltage12VPitch Trim Airspeed ThresholdFastest: 40Kt, Slowest: 120KtPitch Trim Airspeed SourceIndicated AirspeedPitch Trim Max Run TimeNo LimitSelect TEST on the Pitch Trim tab. Use the<br>arrows on the touch screen to move the<br>pitch trim actuator up and down. Verify<br>trim indicators follows as the actuatorPitch Trim Movementmoves.Aircraft TabAircraft IdentifiedSame as Aircraft RegistrationAircraft TypeFixed WingFuel TypeAvgasMap SymbolSport PlaneFlight Planning Fuel Flow5 gal/hrFlight Planning Cruise Speed90kt                                                                                                    |                               | Trim                                       |  |  |  |
| Roll Trim TabImage: constraint of the state of the state o |                               | (AUTOPILOT ONLY)                           |  |  |  |
| Roll Trim Motor ControlDisabledPitch Trim TabPitch Trim Motor ControlEnabledPitch Trim Motor DirectionNormalPitch Trim Motor Voltage12VPitch Trim Motor Voltage12VPitch Trim Airspeed ThresholdFastest: 40Kt, Slowest: 120KtPitch Trim SpeedFastest: 100%, Slowest: 25%Pitch Trim Max Run TimeNo LimitPitch Trim Max Run TimeNo LimitSelect TEST on the Pitch Trim tab. Use the<br>arrows on the touch screen to move the<br>pitch trim actuator up and down. Verify<br>trim indicators follows as the actuatorPitch Trim MovementMoreastAircraft TabImage: Alternation Alternation                                                                                                    | Roll Trim Tab                 |                                            |  |  |  |
| Pitch Trim TabImage: Constraint of the second second s | Roll Trim Motor Control       | Disabled                                   |  |  |  |
| Pitch Trim Motor ControlEnabledPitch Trim Motor DirectionNormalPitch Trim Motor Voltage12VPitch Trim Airspeed ThresholdFastest: 40Kt, Slowest: 120KtPitch Trim SpeedFastest: 100%, Slowest: 25%Pitch Trim Airspeed SourceIndicated AirspeedPitch Trim Max Run TimeNo LimitSelect TEST on the Pitch Trim tab. Use the<br>arrows on the touch screen to move the<br>pitch trim actuator up and down. Verify<br>trim indicators follows as the actuatorPitch Trim MovementMicraftAircraft TabInteraftAircraft TypeFixed WingFuel TypeAvgasMap SymbolSport PlaneFlight Planning Fuel FlowS gal/hrFlight Planning Cruise Speed90kt                                                                                                    | Pitch Trim Tab                |                                            |  |  |  |
| Pitch Trim Motor DirectionNormalPitch Trim Motor Voltage12VPitch Trim Airspeed ThresholdFastest: 40Kt, Slowest: 120KtPitch Trim SpeedFastest: 100%, Slowest: 25%Pitch Trim Airspeed SourceIndicated AirspeedPitch Trim Max Run TimeNo LimitSelect TEST on the Pitch Trim tab. Use the<br>arrows on the touch screen to move the<br>pitch trim actuator up and down. Verify<br>trim indicators follows as the actuatorPitch Trim MovementAircraftAircraft TabAircraft IdentifiedSame as Aircraft RegistrationAircraft TypeFixed WingFuel TypeAvgasMap SymbolSport PlaneFlight Planning Fuel FlowSportFlight Planning Cruise Speed90kt                                                                                                    | Pitch Trim Motor Control      | Enabled                                    |  |  |  |
| Pitch Trim Motor Voltage12VPitch Trim Airspeed ThresholdFastest: 40Kt, Slowest: 120KtPitch Trim SpeedFastest: 100%, Slowest: 25%Pitch Trim Airspeed SourceIndicated AirspeedPitch Trim Max Run TimeNo LimitSelect TEST on the Pitch Trim tab. Use the<br>arrows on the touch screen to move the<br>pitch trim actuator up and down. Verify<br>trim indicators follows as the actuatorPitch Trim Movementmoves.Aircraft TabIncraft IdentifiedAircraft TypeFixed WingFuel TypeAvgasMap SymbolSport PlaneFlight Planning Fuel FlowS gal/hrFlight Planning Cruise Speed90kt                                                                                                    | Pitch Trim Motor Direction    | Normal                                     |  |  |  |
| Pitch Trim Airspeed ThresholdFastest: 40Kt, Slowest: 120KtPitch Trim SpeedFastest: 100%, Slowest: 25%Pitch Trim Airspeed SourceIndicated AirspeedPitch Trim Max Run TimeNo LimitSelect TEST on the Pitch Trim tab. Use the<br>arrows on the touch screen to move the<br>pitch trim actuator up and down. Verify<br>trim indicators follows as the actuatorPitch Trim Movementmoves.Aircraft TabImage: Comparison of the Comparison of the                                                                                                    | Pitch Trim Motor Voltage      | 12V                                        |  |  |  |
| Pitch Trim SpeedFastest: 100%, Slowest: 25%Pitch Trim Airspeed SourceIndicated AirspeedPitch Trim Max Run TimeNo LimitSelect TEST on the Pitch Trim tab. Use the<br>arrows on the touch screen to move the<br>pitch trim actuator up and down. Verify<br>trim indicators follows as the actuatorPitch Trim Movementmoves.Aircraft TabAircraftAircraft IdentifiedSame as Aircraft RegistrationAircraft TypeFixed WingFuel TypeAvgasMap SymbolSport PlaneFlight Planning Fuel Flow5 gal/hrFlight Planning Cruise Speed90kt                                                                                                    | Pitch Trim Airspeed Threshold | Fastest: 40Kt, Slowest: 120Kt              |  |  |  |
| Pitch Trim Airspeed SourceIndicated AirspeedPitch Trim Max Run TimeNo LimitSelect TEST on the Pitch Trim tab. Use the<br>arrows on the touch screen to move the<br>pitch trim actuator up and down. Verify<br>trim indicators follows as the actuatorPitch Trim Movementmoves.Aircraft TabAircraftAircraft IdentifiedSame as Aircraft RegistrationAircraft TypeFixed WingFuel TypeAvgasMap SymbolSport PlaneFlight Planning Fuel Flow5 gal/hrFlight Planning Cruise Speed90kt                                                                                                    | Pitch Trim Speed              | Fastest: 100%, Slowest: 25%                |  |  |  |
| Pitch Trim Max Run TimeNo LimitSelect TEST on the Pitch Trim tab. Use the<br>arrows on the touch screen to move the<br>pitch trim actuator up and down. Verify<br>trim indicators follows as the actuatorPitch Trim Movementmoves.Aircraft TabAircraft IdentifiedAircraft IdentifiedSame as Aircraft RegistrationAircraft TypeFixed WingFuel TypeAvgasMap SymbolSport PlaneFlight Planning Fuel Flow5 gal/hrFlight Planning Cruise Speed90kt                                                                                                    | Pitch Trim Airspeed Source    | Indicated Airspeed                         |  |  |  |
| Select TEST on the Pitch Trim tab. Use the<br>arrows on the touch screen to move the<br>pitch trim actuator up and down. Verify<br>trim indicators follows as the actuatorPitch Trim Movementmoves.Aircraft TabAircraftAircraft IdentifiedSame as Aircraft RegistrationAircraft TypeFixed WingFuel TypeAvgasMap SymbolSport PlaneFlight Planning Fuel FlowS gal/hrFlight Planning Cruise Speed90kt                                                                                                    | Pitch Trim Max Run Time       | No Limit                                   |  |  |  |
| arrows on the touch screen to move the<br>pitch trim actuator up and down. Verify<br>trim indicators follows as the actuatorPitch Trim Movementmoves.AircraftAircraft TabAircraft IdentifiedAircraft IdentifiedSame as Aircraft RegistrationAircraft TypeFixed WingFuel TypeAvgasMap SymbolSport PlaneFlight Planning Fuel Flow5 gal/hrFlight Planning Cruise Speed90kt                                                                                                    |                               | Select TEST on the Pitch Trim tab. Use the |  |  |  |
| Pitch trim actuator up and down. Verify<br>trim indicators follows as the actuator<br>moves.Pitch Trim Movementmoves.AircraftAircraftAircraft TabImage: Comparison of the state of the state of                                                                            |                               | arrows on the touch screen to move the     |  |  |  |
| Pitch Trim Movementmoves.AircraftAircraftAircraft TabImage: Constraint of the actuation of the actuation of the ac                                                       |                               | pitch trim actuator up and down. Verify    |  |  |  |
| AircraftAircraft TabAircraft IdentifiedAircraft IdentifiedSame as Aircraft RegistrationAircraft TypeFuel TypeAvgasMap SymbolFlight Planning Fuel FlowFlight Planning Cruise Speed90kt                                                                                                    | Pitch Trim Movement           | moves                                      |  |  |  |
| Aircraft TabAircraft RegistrationAircraft IdentifiedSame as Aircraft RegistrationAircraft TypeFixed WingFuel TypeAvgasMap SymbolSport PlaneFlight Planning Fuel Flow5 gal/hrFlight Planning Cruise Speed90kt                                                                                                    |                               | Aircraft                                   |  |  |  |
| Aircraft TubSame as Aircraft RegistrationAircraft IdentifiedSame as Aircraft RegistrationAircraft TypeFixed WingFuel TypeAvgasMap SymbolSport PlaneFlight Planning Fuel Flow5 gal/hrFlight Planning Cruise Speed90kt                                                                                                    |                               |                                            |  |  |  |
| Aircraft Type  Fixed Wing    Fuel Type  Avgas    Map Symbol  Sport Plane    Flight Planning Fuel Flow  5 gal/hr    Flight Planning Cruise Speed  90kt                                                                                                    | Aircraft Identified           | Same as Aircraft Registration              |  |  |  |
| Fuel Type  Avgas    Map Symbol  Sport Plane    Flight Planning Fuel Flow  5 gal/hr    Flight Planning Cruise Speed  90kt                                                                                                    | Aircraft Type                 | Fixed Wing                                 |  |  |  |
| Map Symbol  Sport Plane    Flight Planning Fuel Flow  5 gal/hr    Flight Planning Cruise Speed  90kt                                                                                                    | Fuel Type                     | Αγσας                                      |  |  |  |
| Flight Planning Fuel Flow  5 gal/hr    Flight Planning Cruise Speed  90kt                                                                                                    | Map Symbol                    | Sport Plane                                |  |  |  |
| Flight Planning Cruise Speed 90kt                                                                                                    | Flight Planning Fuel Flow     | 5 gal/hr                                   |  |  |  |
|                                                                                                    | Flight Planning Cruise Speed  | 90kt                                       |  |  |  |
| Take Off Safe Altitude NONE                                                                                                    | Take Off Safe Altitude        | NONE                                       |  |  |  |

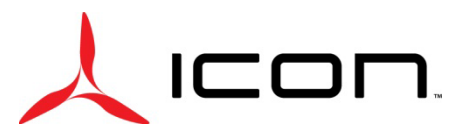

| Reference Speeds Tab    |                             |              |
|-------------------------|-----------------------------|--------------|
| VNE (Indicated)         | 120kt                       |              |
| VNE (True)              | 120kt                       |              |
| VNO                     | 95kts                       |              |
| VS0 (With Flaps)        | 39kt                        |              |
| VS1 (No Flaps)          | 45kt                        |              |
| VFE                     | 75kt                        |              |
| VA                      | 76kt                        |              |
| ММО                     |                             |              |
| VX                      | 55kt                        |              |
| VY                      | 58kt                        |              |
| VMC                     |                             |              |
| VYSE                    |                             |              |
| VG                      | 60kts                       |              |
| Sink Rate at VG         | 600fpm                      |              |
| Glide Ratio @ VG        | Auto-Populates              |              |
| VR                      | 50kts                       |              |
| Custom Speed 1, 2, 3, 4 |                             |              |
| PFD G Meter Tab         |                             |              |
| Gauge G Max             | +4                          |              |
| Gauge G Min             | -2                          |              |
| Auto Display            | Enabled                     |              |
| Color Lines             | Enabled                     |              |
| Positive G Red Line     | +4.0                        |              |
| Positive G Yellow Line  | +3.0                        |              |
| Negative G Yellow Line  | -1.0                        |              |
| Negative G Red Line     | -2.0                        |              |
|                         | Weight & Balance            |              |
| Empty CG Arm            | See "WEIGHT AND BALANCE SET | TINGS" balow |
| Empty Weight            | See WEIGHT AND BALANCE SET  | TINGS DEIOW  |
|                         | Units                       |              |
| Distance                | Nautical                    |              |
| Ground Speed            | Nautical                    |              |
| Airspeed                | Nautical                    |              |
| Direction Display       | Numeric Degrees             |              |
| Air Temperature         | Fahrenheit                  |              |
| Engine Temperature      | Fahrenheit                  |              |
| Altitude                | Feet                        |              |
| Vertical Speed          | Feet/Minute                 |              |
| Baro Pressure           | Inches (Hg)                 |              |

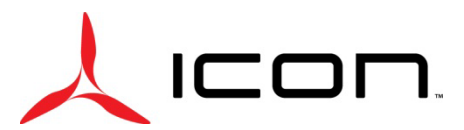

| Fluid Pressure             | PSI             |                   |  |  |  |
|----------------------------|-----------------|-------------------|--|--|--|
| Fluid Volume               | Gallons (US)    |                   |  |  |  |
| Fuel Flow                  | Gallons (US)    |                   |  |  |  |
| Fuel Calculator            | Gallons (US)    |                   |  |  |  |
| Weight                     | Pounds (lbs)    |                   |  |  |  |
| Power                      | Horsepower (HP) |                   |  |  |  |
| · · · · ·                  | Display         | ·                 |  |  |  |
| Screen Shot                | ENABLED         |                   |  |  |  |
| ALL PARAMETERS             | User Selected   |                   |  |  |  |
|                            | Backlight       |                   |  |  |  |
| Input Selection Tab        |                 |                   |  |  |  |
| Current Input              | Manual          | 90%               |  |  |  |
| Default Input              | Manual          |                   |  |  |  |
| Auto Control Tab           |                 |                   |  |  |  |
| Button Brightness Offset   | +50%            |                   |  |  |  |
| Light Sensor Brightness    | Min: 3%         | Max: 100%         |  |  |  |
| Light Sensor Time Constant | 1.0             |                   |  |  |  |
| Lighting Bus Type          | 14V Bus         |                   |  |  |  |
| Lighting Bus Min           | Input: 0.3v     | Brightness 0%     |  |  |  |
| Lighting Bus Max           | Input: 2.0v     | Brightness 100%   |  |  |  |
| Lighting Bus Time Constant | 0.2             |                   |  |  |  |
| Lighting Bus Off Threshold | Input: 0.3v     | Hysteresis: 0.15v |  |  |  |
|                            | Sound           |                   |  |  |  |
| Alert Audio Source         | Auto            |                   |  |  |  |
| Alert Audio Output         | Mono & Stereo   |                   |  |  |  |
| Master Alert Volume        | 100%            |                   |  |  |  |
| Terrain Alert              | Enabled         |                   |  |  |  |
| Traffic Alert              | Enabled         |                   |  |  |  |
| Traffic N/A Alert          | Enabled         |                   |  |  |  |
| Miscompare Alert           | Enabled         |                   |  |  |  |
| VNE Alert                  | Enabled         |                   |  |  |  |
| AFCS Attention Tones       | Enabled         |                   |  |  |  |
| Altitude Alert             | Enabled         | Volume = 100%     |  |  |  |
| Message Tone               | Enabled         | Volume = 100%     |  |  |  |
| Minimums Alert             | Enabled         | Volume = AUTO     |  |  |  |
| VNAV Alert                 | Enabled         | Volume = AUTO     |  |  |  |
| Engine/Airframe Alert Mode | TONE + VOICE    |                   |  |  |  |
|                            | RS-232          |                   |  |  |  |
| PFD Tab                    |                 |                   |  |  |  |
| RS-232 Port 1              | None            |                   |  |  |  |

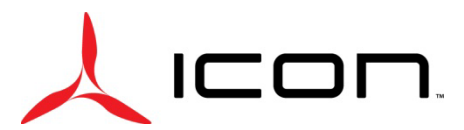

| Checkmark)Connext 57600 baudRS-232 Port 3Normal Output RateNMEA Out (9600<br>baud)RS-232 Port 4 (Green<br>Checkmark)None (57600 Baud [if the aircraft has the<br>GDL-51 installed. When the GDL-51 is<br>installed, this automatically updates.])Baud [if the aircraft<br>has the GDL-51 is<br>installed. When the GDL-51 is<br>installed. When the GDL-51 is<br>installed. When the GDL-51 is<br>installed. When the GDL-51 is<br>installed. When the<br>GDL-51 is installed.RS-232 Port 5NoneMFD Tab(If Available)RS-232 Port 2NoneRS-232 Port 3NoneRS-232 Port 4NoneRS-232 Port 5NoneRS-232 Port 4NoneRS-232 Port 5NonePS-232 Port 4NoneRS-232 Port 4NoneRS-232 Port 5NonePS-232 Port 4NonePS-232 Port 4NoneRS-232 Port 4NonePS-232 Port 5NonePS-232 Port 5NonePS-232 Port 4NonePS-232 Port 5NonePS-232 Port 5NonePS-232 Port 4NonePS-232 Port 5NonePS-232 Port 4NonePS-232 Port 5NonePS-232 Port 5NonePS-232 Port 4NonePS-232 Port 5NonePS-232 Port 5NonePS-232 Port 4NonePS-232 Port 5NonePS-232 Port 5NonePS-232 Port 5NonePS-232 Port 5NonePS-232 Port 5NonePS                                                                                                    | RS-232 Port 2 <mark>(Green</mark>  |                                                                                                    |                                                                                                    |  |  |
|----------------------------------------------------------------------------------------------------|------------------------------------|----------------------------------------------------------------------------------------------------|----------------------------------------------------------------------------------------------------|--|--|
| RS-232 Port 3Normal Output RateNMEA Out (9600<br>baud)RS-232 Port 4 (Green<br>Checkmark)(Connext 57600<br>Bod [if the aircraft has the<br>GDL-51 is installed. When the GDL-51 is<br>installed, this automatically updates.])(Connext 57600<br>Baud [if the aircraft has the<br>GDL-51 is installed. When the GDL-51 is<br>installed. When the GDL-51 is<br>installed. When the GDL-51 is<br>this automatically updates.])RS-232 Port 5None(If Available)RS-232 Port 1Garmin Data TransferRS-232 Port 2RS-232 Port 2None(If Available)RS-232 Port 3NoneRS-232 Port 4RS-232 Port 4None(If Available)RS-232 Port 5None(If Available)RS-232 Port 4None(If Available)RS-232 Port 5None(If Available)RS-232 Port 4None(If Available)RS-232 Port 5None(If Available)RS-232 Port 4None(If Available)RS-232 Port 5None(If Available)RS-232 Port 4None(If Available)RS-232 Port 5None(If Available)RS-232 Port 4None(If Available)RS-232 Port 5None(If Available)RS-232 Port 6None(If Available)RS-232 Port 7None(If Available)RS-232 Port 4None(If Available)RS-232 Port 5None(If Available)RS-232 Port 5None(If Available)RS-232 Port 5None(If Available)RS-232 Port 5None(If Available)< | Checkmark)                         | Connext 57600 baud                                                                                                    |                                                                                                    |  |  |
| RS-232 Port 4 (Green<br>Checkmark)None (57600 Baud [if the aircraft has the<br>GDL-51 installed. When the GDL-51 is<br>installed, this automatically updates.])Baud [if the aircraft<br>has the GDL-51 is<br>installed. When the<br>GDL-51 is installed. When the<br>GDL-51 is installed. When the<br>GDL-51 is installed. When the<br>GDL-51 is installed. When the<br>GDL-51 is installed.<br>(If Available)RS-232 Port 5None(If Available)RS-232 Port 1Garmin Data Transfer<br>RS-232 Port 2(If Available)RS-232 Port 2None(If Available)RS-232 Port 3None(If Available)RS-232 Port 4None(If Available)RS-232 Port 5None(If Available)RS-232 Port 5None(If Available)RS-232 Port 5None(If Available)RS-232 Port 5None(If Available)RS-232 Port 5None(If Available)RS-232 Port 5None(If Available)RS-232 Port 5None(If Available)RS-232 Port 5None(If Available)RS-232 Port 5None(If Available)RS-232 Port 5None(If Available)RS-232 Port 5None(If Available)RS-232 Port 6None(If Available)RS-232 Port 7None(If Available)RS-232 Port 7None(If Available)Algo 1None(If Available)Algo 1None(If Available)Algo 1None(If Available)Algo 1None(If Available)Roll 0Second(If Avai   | RS-232 Port 3                      | Normal Output Rate                                                                                                    | NMEA Out (9600<br>baud)                                                                                                    |  |  |
| RS-232 Port 5NoneMFD Tab(If Available)RS-232 Port 1Garmin Data TransferRS-232 Port 2NoneRS-232 Port 3NoneRS-232 Port 4NoneRS-232 Port 5NoneRS-232 Port 5NoneRS-232 Port 5NoneRS-232 Port 5NoneRS-232 Port 5NoneRS-232 Port 5NoneRS-232 Port 5NoneRS-232 Port 5NoneRS-232 Port 5NoneRS-232 Port 5NoneRS-232 Port 5NoneRS-232 Port 5NoneRS-232 Port 5None429 Output 1None429 Output 2None429 Input 1None429 Input 3None429 Input 4None429 Input 4NoneVertical Speed Indicator Range+/- 2000 ft/minHSI OrientationUser SelectedBaro Setting ReminderEnabledMiscompare MonitoringADAHRS + SFDAuto DeclutterEnabledMFDNo GPS Antenna ConnectedMFDNo GPS Antenna ConnectedMFDNo GPS Antenna ConnectedMFDNo GPS Antenna ConnectedMFDNo GPS Antenna ConnectedMAVA Deviation Scale±500ftSmart Glide Setting TabEnabledRunway SurfaceANY                                                                                                    | RS-232 Port 4 (Green<br>Checkmark) | None (57600 Baud [if the aircraft has the<br>GDL-51 installed. When the GDL-51 is<br>installed, this automatically updates.]) | (Connext 57600<br>Baud [if the aircraft<br>has the GDL-51<br>installed. When the<br>GDL-51 is installed,<br>this automatically<br>updates.]) |  |  |
| MFD Tab(If Available)RS-232 Port 1Garmin Data TransferRS-232 Port 2NoneRS-232 Port 3NoneRS-232 Port 4NoneRS-232 Port 5NoneRS-232 Port 5None229 Output 1None429 Output 1None429 Output 2None429 Input 1None429 Input 2None429 Input 3None429 Input 4None429 Input 3None429 Input 4None429 Input 5Ground PointerVertical Speed Indicator Range+/- 2000 ft/minHSI OrientationUser SelectedBaro Setting ReminderEnabledMiscompare MonitoringADAHRS + SFDAuto DeclutterEnabledMFDNo GPS Antenna ConnectedMFDNo GPS Antenna ConnectedMFDNo GPS Antenna ConnectedMFDNo GPS Antenna ConnectedMarigationLSOfftSmart Glide Setting TabEnabledRunway SurfaceANY                                                                                                    | RS-232 Port 5                      | None                                                                                                    |                                                                                                    |  |  |
| RS-232 Port 1Garmin Data TransferRS-232 Port 2NoneRS-232 Port 3NoneRS-232 Port 4NoneRS-232 Port 5NoneRS-232 Port 5NoneARINC 429429 Output 1None429 Output 2None429 Input 1None429 Input 2None429 Input 3None429 Input 4NonePredPredVertical Speed Indicator Range+/- 2000 ft/minHSI OrientationUser SelectedBaro Setting ReminderEnabledMiscompare MonitoringADAHRS + SFDAuto DeclutterFPSPFDNo GPS Antenna ConnectedMFDNo GPS Antenna ConnectedMISD Giela Scale±500ftSmart GlideEnabledSmart Glide Setting TabANYRunway SurfaceANY                                                                                                    | MFD Tab                            |                                                                                                    | (If Available)                                                                                                    |  |  |
| RS-232 Port 2NoneRS-232 Port 3NoneRS-232 Port 4NoneRS-232 Port 5NoneRS-232 Port 5NoneARINC 429429 Output 1None429 Output 2None429 Input 1None429 Input 2None429 Input 3NonePFDPitch OffsetUser SelectedRoll DisplayGround PointerVertical Speed Indicator Range+/- 2000 ft/minHSI OrientationUser SelectedBaro Setting ReminderEnabledMiscompare MonitoringADAHRS + SFDAuto DeclutterGPSPFDNo GPS Antenna ConnectedMFDNo GPS Antenna ConnectedMFDNo GPS Antenna ConnectedMAV Deviation Scale±500ftSmart Glide Setting TabRanyRunway SurfaceANY                                                                                                    | RS-232 Port 1                      | Garmin Data Transfer                                                                                                    |                                                                                                    |  |  |
| RS-232 Port 3NoneRS-232 Port 4NoneRS-232 Port 5NoneARINC 429429 Output 1None429 Output 2None429 Input 1None429 Input 2None429 Input 3None429 Input 4NonePFDPitch OffsetUser SelectedRoll DisplayGround PointerVertical Speed Indicator Range+/- 2000 ft/minHSI OrientationUser SelectedBaro Setting ReminderEnabledMiscompare MonitoringADAHRS + SFDAuto DeclutterFPSPFDNo GPS Antenna ConnectedMFDNo GPS Antenna ConnectedMore Selection TabledInternationMavingationMavingationVAVA Deviation Scale±500ftSomart Glide Setting TabRunway SurfaceANY                                                                                                    | RS-232 Port 2                      | None                                                                                                    |                                                                                                    |  |  |
| RS-232 Port 4NoneRS-232 Port 5NoneARINC 429429 Output 1None429 Output 2None429 Input 1None429 Input 2None429 Input 3None429 Input 4NonePFDPitch OffsetUser SelectedRoll DisplayGround PointerVertical Speed Indicator Range+/- 2000 ft/minHSI OrientationUser SelectedBaro Setting ReminderEnabledMiscompare MonitoringADAHRS + SFDAuto DeclutterEnabledNavigationVPTONo GPS Antenna ConnectedMFDNo GPS Antenna ConnectedMFDNo GPS Antenna ConnectedMFDNo GPS Antenna ConnectedMFDNo GPS Antenna ConnectedMFDNo GPS Antenna ConnectedMFDNo GPS Antenna ConnectedMFDNo GPS Antenna ConnectedMFDNo GPS Antenna ConnectedMFDNavigationVNAV Deviation Scale±500ftSmart GlideEnabledSmart Glide Setting TabANYRunway SurfaceANY                                                                                                    | RS-232 Port 3                      | None                                                                                                    |                                                                                                    |  |  |
| RS-232 Port 5NoneARINC 429429 Output 1None429 Output 2None429 Input 1None429 Input 2None429 Input 3None429 Input 4None429 Input 4None429 Input 5User SelectedRoll DisplayGround PointerVertical Speed Indicator Range+/- 2000 ft/minHSI OrientationUser SelectedBaro Setting ReminderEnabledMiscompare MonitoringADAHRS + SFDAuto DeclutterEnabledMFDNo GPS Antenna ConnectedMFDNo GPS Antenna ConnectedMFDSmart GlideSmart Glide Setting TabEnabledRunway SurfaceANY                                                                                                    | RS-232 Port 4                      | None                                                                                                    |                                                                                                    |  |  |
| ARINC 429429 Output 1None429 Output 2None429 Input 1None429 Input 2None429 Input 3None429 Input 4None429 Input 4NonePitch OffsetUser SelectedRoll DisplayGround PointerVertical Speed Indicator Range+/- 2000 ft/minHSI OrientationUser SelectedBaro Setting ReminderEnabledMiscompare MonitoringADAHRS + SFDAuto DeclutterEnabledMFDNo GPS Antenna ConnectedMFDNo GPS Antenna ConnectedMFDNo GPS Antenna ConnectedMFDNo GPS Antenna ConnectedMFDNo GPS Antenna ConnectedMFDNo GPS Antenna ConnectedMFDNo GPS Antenna ConnectedMFDNo GPS Antenna ConnectedMFDSamart GlideEnabledEnabledSmart GlideEnabledSmart Glide Setting TabEnabledRunway SurfaceANY                                                                                                    | RS-232 Port 5                      | None                                                                                                    |                                                                                                    |  |  |
| 429 Output 1None429 Output 2None429 Input 1None429 Input 2None429 Input 3None429 Input 4NonePFDPitch OffsetColspan="2">User SelectedRoll DisplayGround PointerVertical Speed Indicator Range+/- 2000 ft/minHSI OrientationUser SelectedBaro Setting ReminderEnabledMiscompare MonitoringADAHRS + SFDAuto DeclutterEnabledON GPS Antenna ConnectedMFDNo GPS Antenna ConnectedMFDNo GPS Antenna ConnectedMFDNo GPS Antenna ConnectedMFDNo GPS Antenna ConnectedMFDNo GPS Antenna ConnectedMFDNo GPS Antenna ConnectedMFDSart GlideSmart GlideEnabledSmart GlideEnabledSmart Glide Setting TabIntel ANY                                                                                                    |                                    | ARINC 429                                                                                                    |                                                                                                    |  |  |
| 429 Output 2None429 Input 1None429 Input 2None429 Input 3None429 Input 4None429 Input 4NonePFDPitch OffsetRoll DisplayGround PointerVertical Speed Indicator Range+/- 2000 ft/minHSI OrientationUser SelectedBaro Setting ReminderEnabledMiscompare MonitoringADAHRS + SFDAuto DeclutterEnabledPFDNo GPS Antenna ConnectedMFDNo GPS Antenna ConnectedMFDNo GPS Antenna ConnectedMFDNo GPS Antenna ConnectedMavigation±500ftSmart GlideEnabledSmart GlideEnabledSmart Glide Setting TabEnabledRunway SurfaceANY                                                                                                    | 429 Output 1                       | None                                                                                                    |                                                                                                    |  |  |
| 429 Input 1None429 Input 2None429 Input 3None429 Input 4NonePFDPitch OffsetUser SelectedRoll DisplayGround PointerVertical Speed Indicator Range+/- 2000 ft/minHSI OrientationUser SelectedBaro Setting ReminderEnabledMiscompare MonitoringADAHRS + SFDAuto DeclutterEnabledPFDNo GPS Antenna ConnectedMFDNo GPS Antenna ConnectedMFDNo GPS Antenna ConnectedMavigationStationVNAV Deviation Scale±500ftSmart GlideEnabledSmart Glide Setting TabANYRunway SurfaceANY                                                                                                    | 429 Output 2                       | None                                                                                                    |                                                                                                    |  |  |
| 429 Input 2None429 Input 3None429 Input 4None429 Input 4NonePFDPitch OffsetUser SelectedRoll DisplayGround PointerVertical Speed Indicator Range+/- 2000 ft/minHSI OrientationUser SelectedBaro Setting ReminderEnabledMiscompare MonitoringADAHRS + SFDAuto DeclutterEnabledNo GPSPFDNo GPS Antenna ConnectedMFDNo GPS Antenna ConnectedMFDNo GPS Antenna ConnectedMAV Deviation Scale±500ftSmart GlideEnabledSmart Glide Setting TabRunway SurfaceANY                                                                                                    | 429 Input 1                        | None                                                                                                    |                                                                                                    |  |  |
| 429 Input 3None429 Input 4None429 Input 4NonePFDPitch OffsetUser SelectedRoll DisplayGround PointerVertical Speed Indicator Range+/- 2000 ft/minHSI OrientationUser SelectedBaro Setting ReminderEnabledMiscompare MonitoringADAHRS + SFDAuto DeclutterEnabledPFDNo GPS Antenna ConnectedMFDNo GPS Antenna ConnectedMFDNo GPS Antenna ConnectedMFDSart GlideSmart GlideEnabledSmart Glide Setting TabANYRunway SurfaceANY                                                                                                    | 429 Input 2                        | None                                                                                                    |                                                                                                    |  |  |
| 429 Input 4NonePFDPitch OffsetUser SelectedRoll DisplayGround PointerVertical Speed Indicator Range+/- 2000 ft/minHSI OrientationUser SelectedBaro Setting ReminderEnabledMiscompare MonitoringADAHRS + SFDAuto DeclutterEnabledPFDNo GPS Antenna ConnectedMFDNo GPS Antenna ConnectedMFDNo GPS Antenna ConnectedMFDNo GPS Antenna ConnectedMAV Deviation Scale±500ftSmart GlideEnabledSmart Glide Setting TabANYRunway SurfaceANY                                                                                                    | 429 Input 3                        | None                                                                                                    |                                                                                                    |  |  |
| PFDPitch OffsetUser SelectedRoll DisplayGround PointerVertical Speed Indicator Range+/- 2000 ft/minHSI OrientationUser SelectedBaro Setting ReminderEnabledMiscompare MonitoringADAHRS + SFDAuto DeclutterEnabledPFDNo GPS Antenna ConnectedMFDNo GPS Antenna ConnectedMFDNo GPS Antenna ConnectedMAV Deviation Scale±500ftSmart GlideEnabledSmart Glide Setting TabRunway SurfaceANY                                                                                                    | 429 Input 4                        | None                                                                                                    |                                                                                                    |  |  |
| Pitch OffsetUser SelectedRoll DisplayGround PointerVertical Speed Indicator Range+/- 2000 ft/minHSI OrientationUser SelectedBaro Setting ReminderEnabledMiscompare MonitoringADAHRS + SFDAuto DeclutterEnabledGPSPFDNo GPS Antenna ConnectedMFDNo GPS Antenna ConnectedVNAV Deviation Scale±500ftSmart GlideEnabledSmart Glide Setting TabANY                                                                                                    |                                    | PFD                                                                                                    |                                                                                                    |  |  |
| Roll DisplayGround PointerVertical Speed Indicator Range+/- 2000 ft/minHSI OrientationUser SelectedBaro Setting ReminderEnabledMiscompare MonitoringADAHRS + SFDAuto DeclutterEnabledGPSPFDNo GPS Antenna ConnectedMFDNo GPS Antenna ConnectedVNAV Deviation Scale±500ftSmart GlideEnabledSmart Glide Setting TabANYRunway SurfaceANY                                                                                                    | Pitch Offset                       | User Selected                                                                                                    |                                                                                                    |  |  |
| Vertical Speed Indicator Range+/- 2000 ft/minHSI OrientationUser SelectedBaro Setting ReminderEnabledMiscompare MonitoringADAHRS + SFDAuto DeclutterEnabledGPSPFDNo GPS Antenna ConnectedMFDNo GPS Antenna ConnectedVNAV Deviation Scale±500ftSmart GlideEnabledSmart Glide Setting TabANYRunway SurfaceANY                                                                                                    | Roll Display                       | Ground Pointer                                                                                                    |                                                                                                    |  |  |
| HSI OrientationUser SelectedBaro Setting ReminderEnabledMiscompare MonitoringADAHRS + SFDAuto DeclutterEnabledGPSPFDNo GPS Antenna ConnectedMFDNo GPS Antenna ConnectedNavigationVNAV Deviation Scale±500ftSmart GlideEnabledSmart Glide Setting TabANYRunway SurfaceANY                                                                                                    | Vertical Speed Indicator Range     | +/- 2000 ft/min                                                                                                    |                                                                                                    |  |  |
| Baro Setting ReminderEnabledMiscompare MonitoringADAHRS + SFDAuto DeclutterEnabledGPSPFDNo GPS Antenna ConnectedMFDNo GPS Antenna ConnectedNavigationVNAV Deviation Scale±500ftSmart GlideEnabledSmart Glide Setting TabANYRunway SurfaceANY                                                                                                    | HSI Orientation                    | User Selected                                                                                                    |                                                                                                    |  |  |
| Miscompare MonitoringADAHRS + SFDAuto DeclutterEnabledGPSPFDNo GPS Antenna ConnectedMFDNo GPS Antenna ConnectedNavigationVNAV Deviation Scale±500ftSmart GlideEnabledSmart Glide Setting TabANY                                                                                                    | Baro Setting Reminder              | Enabled                                                                                                    |                                                                                                    |  |  |
| Auto DeclutterEnabledGPSPFDNo GPS Antenna ConnectedMFDNo GPS Antenna ConnectedNavigationVNAV Deviation Scale±500ftSmart GlideEnabledSmart Glide Setting TabImage: Colspan="2">Colspan="2">Colspan="2"PFDNo GPS Antenna ConnectedImage: Colspan="2">Colspan="2"MFDNo GPS Antenna ConnectedImage: Colspan="2">Colspan="2"MFDNo GPS Antenna ConnectedImage: Colspan="2">Colspan="2"MFDNo GPS Antenna ConnectedImage: Colspan="2">Colspan="2"MFDSetting TabImage: Colspan="2">Colspan="2"NAV Deviation Scale±500ftImage: Colspan="2"Smart Glide Setting TabImage: Colspan="2">ANYRunway SurfaceANYImage: Colspan="2">Colspan="2"                                                                                                    | Miscompare Monitoring              | ADAHRS + SFD                                                                                                    |                                                                                                    |  |  |
| GPSPFDNo GPS Antenna ConnectedMFDNo GPS Antenna ConnectedMAV Deviation ScaleNavigationVNAV Deviation Scale±500ftSmart GlideEnabledSmart Glide Setting TabImage: Colspan="2">ANY                                                                                                    | Auto Declutter                     | Enabled                                                                                                    |                                                                                                    |  |  |
| PFDNo GPS Antenna ConnectedMFDNo GPS Antenna ConnectedNavigationVNAV Deviation Scale±500ft1000000000000000000000000000000000000                                                                                                    | GPS                                |                                                                                                    |                                                                                                    |  |  |
| MFD  No GPS Antenna Connected    Navigation    VNAV Deviation Scale  ±500ft    Smart Glide  Enabled    Smart Glide Setting Tab     Runway Surface  ANY                                                                                                    | PFD                                | No GPS Antenna Connected                                                                                                    |                                                                                                    |  |  |
| Navigation    VNAV Deviation Scale  ±500ft    Smart Glide  Enabled    Smart Glide Setting Tab                                                                                                    | MFD                                | No GPS Antenna Connected                                                                                                    |                                                                                                    |  |  |
| VNAV Deviation Scale  ±500ft    Smart Glide  Enabled    Smart Glide Setting Tab  Image: Comparison of the setting Tab    Runway Surface  ANY                                                                                                    | Navigation                         |                                                                                                    |                                                                                                    |  |  |
| Smart Glide  Enabled    Smart Glide Setting Tab  Comparison    Runway Surface  ANY                                                                                                    | VNAV Deviation Scale               | ±500ft                                                                                                    |                                                                                                    |  |  |
| Smart Glide Setting Tab    Runway Surface                                                                                                    | Smart Glide                        | Enabled                                                                                                    |                                                                                                    |  |  |
| Runway Surface ANY                                                                                                    | Smart Glide Setting Tab            |                                                                                                    |                                                                                                    |  |  |
|                                                                                                    | Runway Surface                     | ANY                                                                                                    |                                                                                                    |  |  |

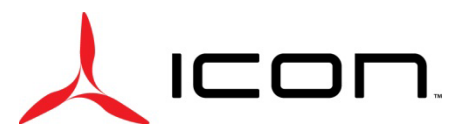

| Minimum Runway Length  | 500 feet                      |  |  |  |
|------------------------|-------------------------------|--|--|--|
| Circiling Direction    | AUTO                          |  |  |  |
|                        | Audio Panel                   |  |  |  |
| Audio Panel Type       | None                          |  |  |  |
|                        | COM Radio                     |  |  |  |
| COM 1 Tab              |                               |  |  |  |
| Connection             | Network Radio LRU 1 (GTR 20)  |  |  |  |
| Active Frequency       | 122.85                        |  |  |  |
| COM Volume             | 75%                           |  |  |  |
| Emergency Volume       | 70%                           |  |  |  |
| Transmit Sidetone      | 5                             |  |  |  |
| Microphone Gain        | 5                             |  |  |  |
| RF Squelch             | 0                             |  |  |  |
| MON Mode On Swap       | Preserve MON                  |  |  |  |
| Discrete Input 1       | None                          |  |  |  |
| Discrete Input 2       | None                          |  |  |  |
| Internal Intercom      | Enabled                       |  |  |  |
| COM Mutes Intercom     | Disabled                      |  |  |  |
| COM 3D Audio           | Enabled                       |  |  |  |
| Intercom 3D Audio      | Enabled                       |  |  |  |
| Pilot 3D Position      | Pilot On Left                 |  |  |  |
| Cockpit Noise Lvel     | High Noise                    |  |  |  |
| Audio Out Gain         | 100                           |  |  |  |
| AUX 1 Input Volume     | 50%                           |  |  |  |
| AUX 1 Input Squelch    | 30%                           |  |  |  |
| AUX 1 Mutes Music      | Disabled                      |  |  |  |
| AUX 2 Input Volume     | 65%                           |  |  |  |
| Aux 2 Input Squelch    | 30%                           |  |  |  |
| Aux 2 Mutes Music      | Disabled                      |  |  |  |
| COM 2 Tab              |                               |  |  |  |
| Connection             | None                          |  |  |  |
| Nav Radio              |                               |  |  |  |
| NAV Radio Sources      | None                          |  |  |  |
|                        | Transponder                   |  |  |  |
| Remote Transponder Tab |                               |  |  |  |
| Transponder Type       | GTX 45R                       |  |  |  |
| Configuration Tab      |                               |  |  |  |
| Mode S Address Type    | US Tail #                     |  |  |  |
| Aircraft Registration  | Same as Aircraft Registration |  |  |  |
| Aircraft Type          | Fixed Wing                    |  |  |  |

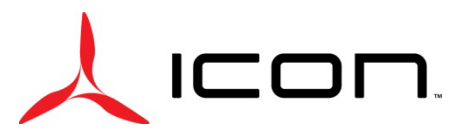

|                           | 1510 lb (for MTOW 1510 lb aircraft) |  |
|---------------------------|-------------------------------------|--|
|                           | OR                                  |  |
| Aircraft Weight           | 1570 lb (for MTOW 1570 lb aircraft) |  |
| Flight ID Mode            | Use Aircraft Registration           |  |
| Aircraft Max Speed        | 120kt                               |  |
| Aircraft Length           | 24ft                                |  |
| Aircraft Width            | 34ft                                |  |
| GPS Antenna Offset        | 1ft                                 |  |
| Position Integrity        | IFR GPS 1e-7                        |  |
| ADSB Transmit             | Enabled                             |  |
| Enhance Surveillance      | Enabled                             |  |
| VFR Code                  | 1200                                |  |
| HSDB Devices              | None Selected                       |  |
| RS-232 Port 2             | ADS-B+ GPS Format 1                 |  |
| RS-232 Port 3             | Connext Format 1                    |  |
| RS-232 Port 4             | Connext Format 1                    |  |
|                           | Data Link                           |  |
| Mode S Address            | Same as Aircraft Registration       |  |
|                           | Data Log                            |  |
| SD Card Logging           | Enabled                             |  |
| Maximum SD Card Log Files | 100                                 |  |
| Internal Data Log         | Copy To SD Card                     |  |
|                           | Engine & Airframe                   |  |
| GEA 24 Inputs Tab         |                                     |  |
| Cylinder Head Temp        | -                                   |  |
| Exhaust Gas Temp          | Rotax FADEC (4-cylinder)            |  |
| Oil Temp                  | Rotax FADEC                         |  |
| Oil Pressure              | Rotax FADEC                         |  |
| Manifold Pressure         | Rotax FADEC                         |  |
| Fuel Pressure             | -                                   |  |
| RPM 1                     | Rotax FADEC                         |  |
| RPM 2                     | -                                   |  |
| Fuel 1                    | -                                   |  |
| Fuel 2                    | -                                   |  |
| GP 1                      | -                                   |  |
| GP 2                      | -                                   |  |
| GP 3/ Fuel 3              | -                                   |  |
| GP 4/ Fuel 4              | -                                   |  |
| GP 5                      | -                                   |  |
| GP 6/ Temp 1              | Coolant (Rotax FADEC)               |  |

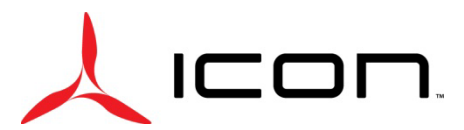

| GP 7/Temp 2         | -                     |  |
|---------------------|-----------------------|--|
| CHT 5/Temp 3        | -                     |  |
| CHT 6/Temp 4        | -                     |  |
| EGT 5/Temp 5        | -                     |  |
| EGT 6/Temp 6        | -                     |  |
| Volts 1             | EIS Volts 1           |  |
| Volts 2             | -                     |  |
| Shunt 1             | -                     |  |
| Shunt 2             | -                     |  |
| Fuel Flow           | -                     |  |
| Fuel Return         | -                     |  |
| GEA 24 Discrete Tab |                       |  |
| Discrete 1          | -                     |  |
| Discrete 2          | -                     |  |
| Discrete 3          | -                     |  |
| Discrete 4          | -                     |  |
| RPM 2               | -                     |  |
| GP 1                | -                     |  |
| GP 2                | -                     |  |
| GP 3                | -                     |  |
| GP 4                | -                     |  |
| GP 5                | -                     |  |
| GP 6                | Coolant (Rotax FADEC) |  |
| GP 7                | -                     |  |
| Settings Tab        |                       |  |
| Total Time          | Matches Hobbs         |  |
| Engine Time         | As Displayed          |  |
| Engine Power        | FADEC                 |  |
| Annunciators        | Disabled              |  |

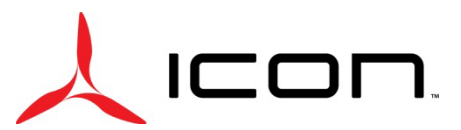

### SERVICE LETTER SL-051324-A

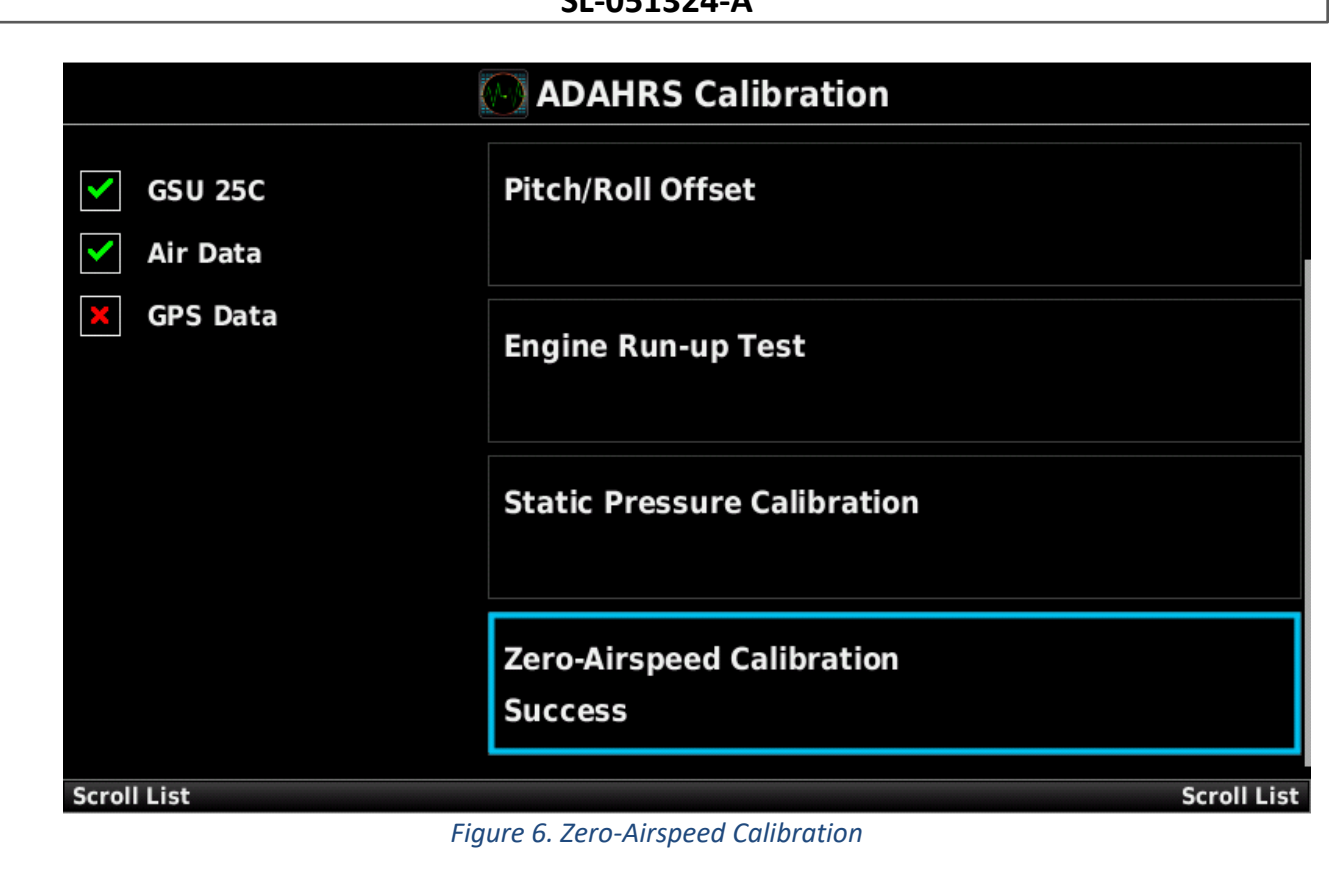

#### Weight and Balance Settings:

Under "Weight and Balance" > "Envelope – Weight vs CG" > "Edit Envelope" > "Envelope Data", verify the settings in Table 2 (for MTOW 1510 lb aircraft) or Table 3 (for MTOW 1570 lb aircraft).

#### Table 2 - Table for CG/Weight Plot Point Data, MTOW 1510 lb

| PLOT POINT      | CG     | WEIGHT |
|-----------------|--------|--------|
| 1 <sup>ST</sup> | 153.00 | 1510.0 |
| 2 <sup>nd</sup> | 156.30 | 1510.0 |
| 3 <sup>rd</sup> | 158.60 | 1395.0 |
| 4 <sup>th</sup> | 159.10 | 1275.0 |
| 5 <sup>th</sup> | 159.20 | 1185.0 |
| 6 <sup>th</sup> | 153.00 | 1485.0 |

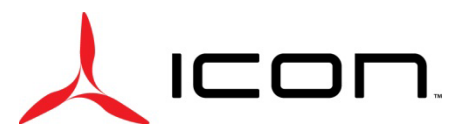

### SERVICE LETTER SL-051324-A

#### Table 3 - Table for CG/Weight Plot Point Data, MTOW 1570 lb

| PLOT POINT      | CG     | WEIGHT |
|-----------------|--------|--------|
| 1 <sup>st</sup> | 153.00 | 1570.0 |
| 2 <sup>nd</sup> | 155.10 | 1570.0 |
| 3 <sup>rd</sup> | 158.60 | 1395.0 |
| 4 <sup>th</sup> | 159.10 | 1275.0 |
| 5 <sup>th</sup> | 159.20 | 1185.0 |
| 6 <sup>th</sup> | 153.00 | 1485.0 |

#### Logbook Entry:

"I hereby certify that the Garmin G3X has been updated to software version 9.41 in accordance with SL-051324-A (Release of Garmin G3X Software 9.41) and all referenced documents. Potentially unclear procedures have been clarified with ICON Aircraft. (ref. FAA Exemption 10829C)"

For aircraft registered outside the U.S., omit "(ref. FAA Exemption 10829C)"

If you have questions, comments, or concerns about this Service Letter and/or if you are no longer owner/operator of this aircraft, please forward this information to the present owner/operator and notify ICON Aircraft at: ICON Aircraft 2141 ICON Way, Suite 100 Vacaville, CA 95688 (707) 564-4000 <u>support@iconaircraft.com</u> Please include the aircraft registration number, serial number, your name, and if known the contact information of the

new owner/operator.